## 日商PC検定 サンプル問題 インストール手順

1. インストールプログラム(日商PC検定サンプル.exe)をダブルクリックし起動する。

2. 「日商PC検定 サンプルシステム」のインストールを開始する旨のダイアログボック スが表示されるので、[次へ]をクリック。

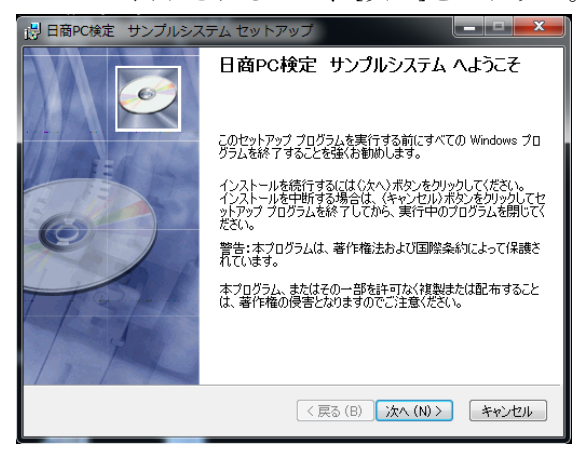

3. [ライセンス契約書]を説明する画面が表示されるので、内容を確認のうえ[ライセンス 契約に同意します]を選択し、[次へ]をクリック。

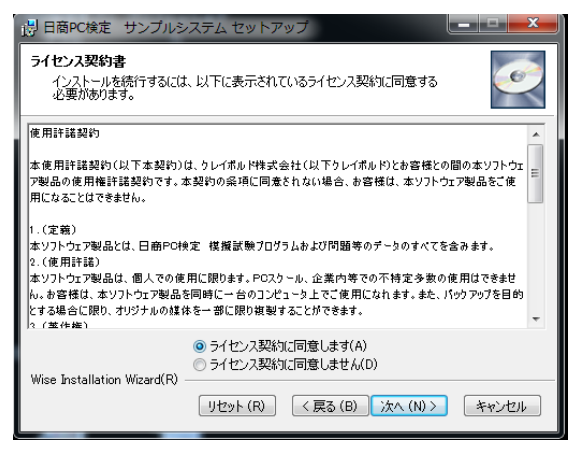

4. [ユーザ情報]を入力するダイアログボックスが表示されるので、情報を入力のうえ[次 へ]をクリック。

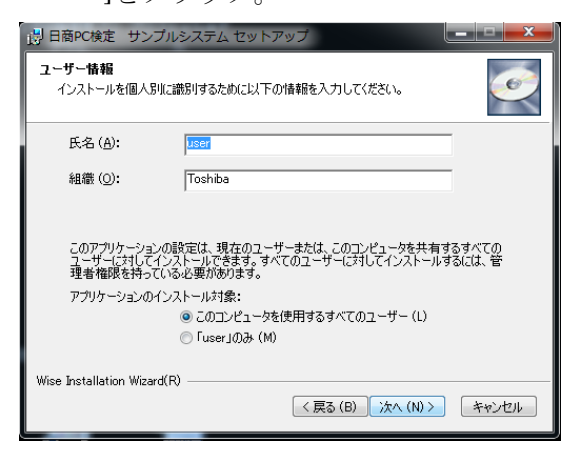

5. [インストール先フォルダ]を選択するダイアログボックスが表示されるので、インスト ール先は変更せずに[次へ]をクリック。

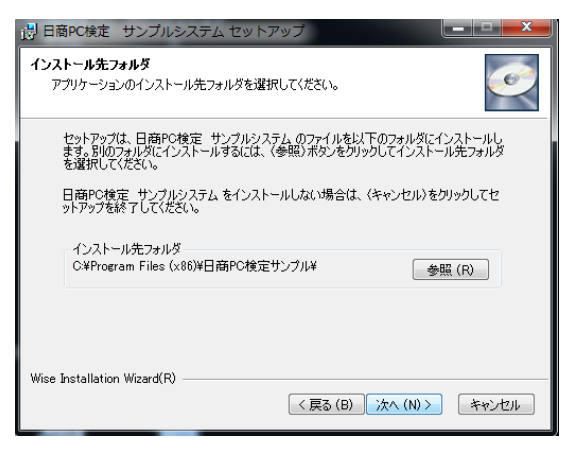

6. [アプリケーションのインストール開始]画面のダイアログボックスが表示されるので、 [次へ]をクリック。

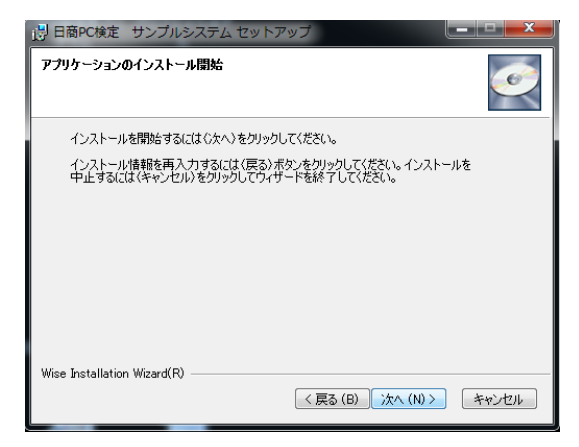

7. 全てのインストールが完了した旨のダイアログボックスが表示されるので、[終了]をク リックし、インストールプログラムを終了。

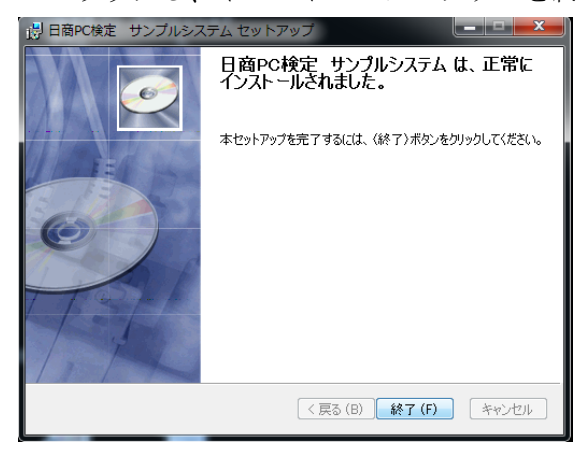

8. [スタート]メニュー ⇒ [すべてのプログラム] ⇒ [日商 PC 検定 サンプルシステム]をクリックすると試験システムが起動。

## アンインストール手順

- 1. [スタート]メニュー ⇒ [コントロールパネル] ⇒ [プログラムのアンインストー ル]をクリック。
- 2. インストールされているソフトウェア一覧の中から「日商 PC 検定 サンプルシステム」 をダブルクリックし、[アンインストール]をクリック。